| コロナワクチン接種                                                             | 「予約サイトの登録方法」                                              |
|-----------------------------------------------------------------------|-----------------------------------------------------------|
| ワクチン接種予約前に、                                                           | 事前ユーザ登録が必要です                                              |
| ①「ユーザ登録はこちら」を選択                                                       | ⑥登録したメールアドレス宛に                                            |
| €・へるす+予約                                                              | 承認メールが届きますので、<br>リンクをクリックします。                             |
| ログイン                                                                  | ユーザ登録確認メール                                                |
| ユーザー登録はこちら                                                            | このたびは健康ポータルサイト「e へるす」へ<br>ご登録いただきありがとうございます。              |
| お問い合わせ •                                                              | 利用規約に同意され会員登録を完了するため<br>に以下のURLへアクセスをお願いいたします。            |
| 事務局からのおすパソコン版をご利用の方は<br>新規ユーザ登録ボタンから                                  | http://eht.jp/KtRegUsrSV.php?id=218H8                     |
| 予約可能施設<br>ユーザ登録が必要です。                                                 | ⑦冉皮、予約専用サイトを表示し<br>「ログイン」します。                             |
| 待ち順案内                                                                 | 必要事項で入力したメールアドレス                                          |
| ②規約寺を確認し「回恵 9 る」を選択<br>ご利用規約同意確認                                      | ·//x//- P CL/4 / 0 C P200                                 |
| 当サイトの「お客様ご利用規約」および当社「プライ<br>バシーポリシー」を必ずご確認いただき、内容に同意                  | <i>し</i> ・へるす+予約                                          |
| いただける場合は「同意する」ボタンを押し、次の画<br>面へお進みください。                                | ログイン                                                      |
| お客様利用規約 パソコン版をご利用の方は                                                  | ユーザー登録はこちら                                                |
| プライバシーポ!<br>「同意する」を選択して、<br>次へお進みください                                 | お問い合わせ 🔹                                                  |
| 同意しない                                                                 | 事務局からのお知らせ                                                |
| ③メール受信制限解除を行って下さい                                                     | 予約可能施設●                                                   |
| 「ユーザ登録画面へ」を選択<br>注意 - 受信拒否設定によりユーザ登録が                                 | 待ち順案内                                                     |
| 完了できない場合があります                                                         | ⑧「ご利用サービス登録」を選択                                           |
| からコーザー登録へ進んでください。許可して<br>いない場合は、ユーザー登録が完了しません。<br>設定方法はい下のリンクをで確認ください | €・へるす+予約                                                  |
| Docomoでの設定方法 解除方法が不明な場合<br>携帯電話会社等にお問                                 | ようこそ<br>0000 さん!                                          |
| auでの設定方法 auでの設定方法 自身で設定をお願いい                                          |                                                           |
| SoftBankでの設定方法 たします。                                                  | 個人設定                                                      |
| ユーザー登録へ                                                               | □ ご利用施設・サービス登録 ●                                          |
| ④氏名等必要事項を入力します。                                                       | ● ユーザ情報の変更 ●                                              |
| 新規ユーザ登録<br>氏名 <u>必須</u>                                               |                                                           |
| ▲ ※途中省略                                                               | ⑨「 湘南中央病院 」を選択                                            |
| メールアドレス 必須                                                            | 施設選択                                                      |
| ────────────────────────────────────                                  | ご利用になる施設を選択してください。                                        |
| 以下の情報はサービス利用時の認証に使用します。<br>2つ以上の項目を選んで入力してください。                       | 湖南中央病院                                                    |
|                                                                       |                                                           |
| ■ 連転兄計証番亏(ト 6 桁)                                                      | ⑩「全機能を利用する」を選択                                            |
| キャンセル 登録                                                              | して登録します。                                                  |
| ⑤入力内容を確認して、表示された                                                      | 湘南中央病院                                                    |
| メ子を人刀しく、登録を完了します。<br>ユーザ情報                                            | ◆ 全機能を利用する                                                |
| と記の内容でよけわげ 下記の両像にまってわた                                                | ショクアメリ・アの接催 パンコンルをという用の力は<br>それぞれチェックする。 利用する 診療予約・予防接種予約 |
| 文字列を入力して登録ボタンを押してください。<br>R3Z6                                        | お知らせメール設定 2利用開始する<br>お知らせメール設定<br>利用する 7利用開始する            |
| R3Z6 + ※表示内容をそのまま入力                                                   |                                                           |
| 修正登録                                                                  |                                                           |
|                                                                       |                                                           |

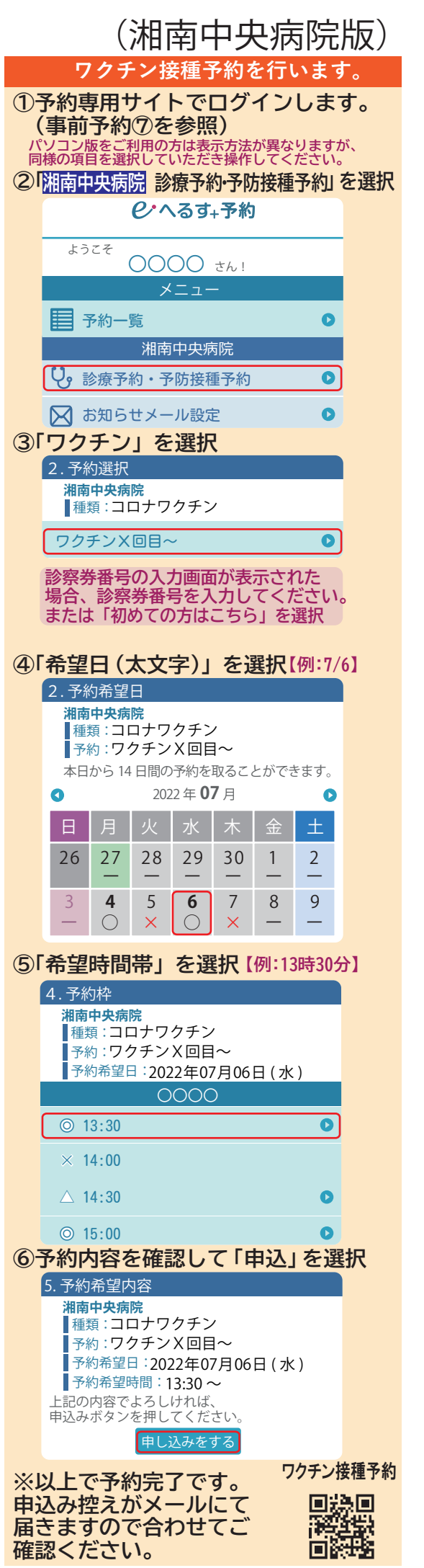

【注意】ユーザ登録メールが届かない場合、①メールアドレスの誤入力がないか、②迷惑メールフォルダに振り分けられていないかをご確認下さい。 それでも届かない場合、受信拒否設定がされている可能性があります。受信拒否設定はサポート対象外となりますので、携帯電話会社等にご確認下さい。